## 9000F Mark II在進階模式中掃描正片/負片

- 1. 將正片 / 負片放置到原稿平台上。
- 2. 啟動 IJ Scan Utility。
- 3. 按一下「ScanGear」啟動 ScanGear (掃描器驅動程式)。

| 📴 Canon IJ Sca         | n Utility                |     |    |    | ×        |  |
|------------------------|--------------------------|-----|----|----|----------|--|
| 產品名稱( <u>P</u> ):      | (P): Canon MG3500 series |     |    |    |          |  |
|                        |                          | PDF |    |    | 4        |  |
| 自動                     | 相片                       | 文件  | 自訂 | 拼接 | ScanGear |  |
| 使用說明( <u>I</u> ) 設定(S) |                          |     |    |    |          |  |

 按「進階模式」標籤,按左上角[<sup>1</sup>]]切換至縮圖顯示,並從「選擇來源」中選擇正 片/負片。

| ScanGear               |                      |                      |  |
|------------------------|----------------------|----------------------|--|
| 🕞 D 🕼 💭 🗟 🎎 🞛 88 🗿 🤊 🗆 | 基本权力 地用权式            |                      |  |
|                        | 我的音爱说定               | 使用者定義值 -             |  |
|                        | 輸入設定<br>法律來源:        | 彩色角片 -               |  |
|                        | 题为大小:                | 35mm 脱影并编 -          |  |
|                        | 色彩彩式:                | 彩色 -                 |  |
|                        | ii 🕢 🗟 ž             | mm •                 |  |
|                        | 确此: 說文:<br>输出:解析: 按: | 1200 • dpi           |  |
|                        | 輸出大小:                | 弾性尺寸 マ               |  |
|                        | iii 🚥 📖 iii          | 100% 🗘 😳             |  |
|                        | 資料大小:                |                      |  |
|                        | 影像設定                 |                      |  |
|                        | 影像講聖:                | × •                  |  |
|                        | 核総法案:                | <b>II</b> - <b>I</b> |  |
|                        | (FARE):              | # • .                |  |
|                        | ØXIZ                 | ett *                |  |
|                        |                      | 1)9196               |  |
|                        | BREN(Z)              |                      |  |
|                        | <b>新聞(P)</b>         | №Hi(5)               |  |
|                        | 幕行說定                 | MM(c)                |  |

5. 根據正片 / 負片或目的設定「輸入設定」。

選擇來源可選擇彩色負片、彩色正片、黑白負片和黑白正片,請留意掃描結果會因 為這個選擇而出現不同的效果。

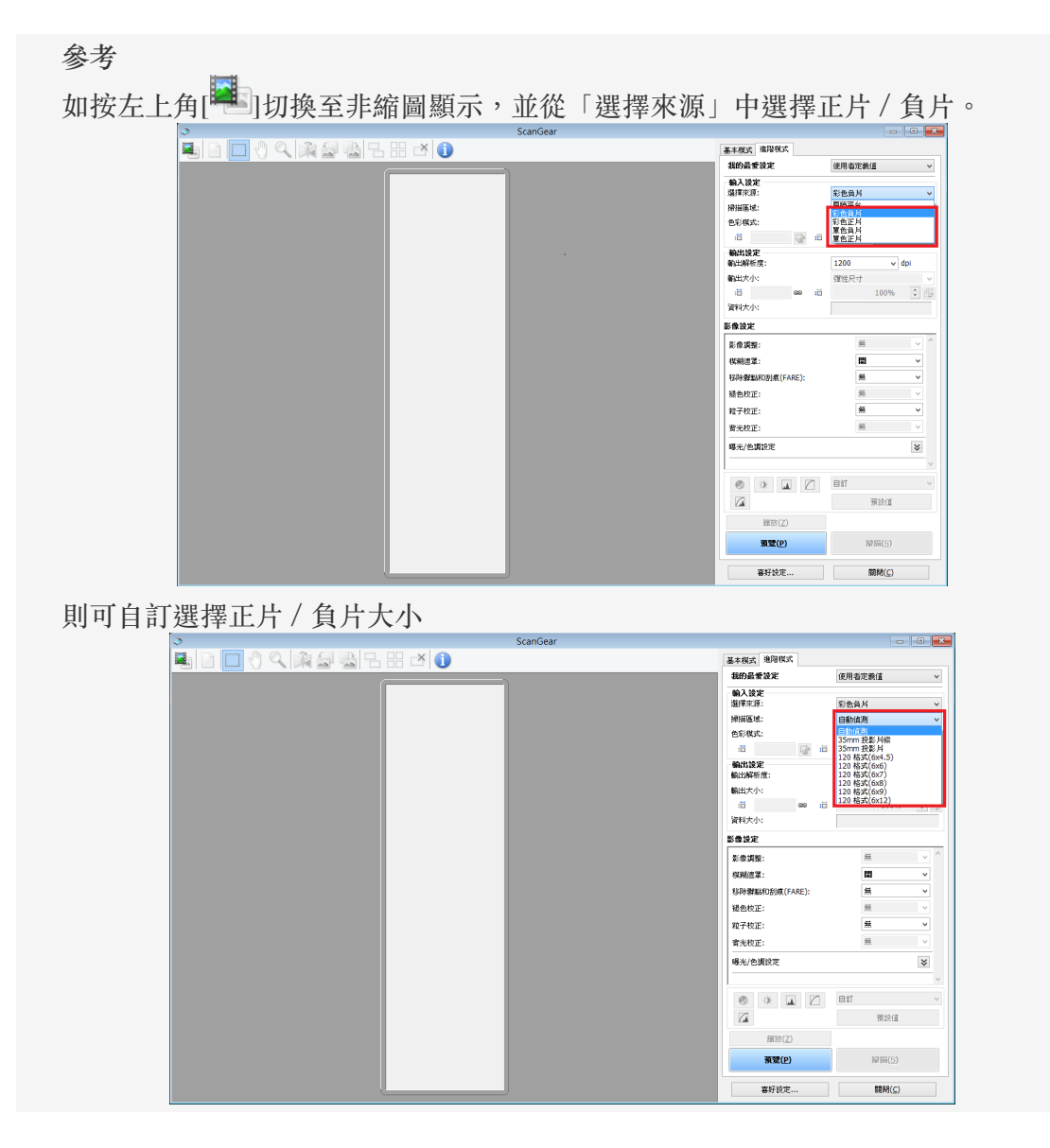

## 6. 按「預覽」。

預覽影像出現在預覽區域。裁切畫格(掃描區域)將根據正片 / 負片尺寸自動指定。 選擇要掃描的畫格。

| I ScanGe | н         |                   |     |                                                                                                    |                                                                                                    |
|----------|-----------|-------------------|-----|----------------------------------------------------------------------------------------------------|----------------------------------------------------------------------------------------------------|
|          |           | 88 88 <b>88</b> ( | 0 ? | 基本和式 地向收达<br>和的品质设定                                                                                                    | 使用者定義道 •                                                                                                    |
|          | <b>()</b> |                   |     | 戦入設定<br>気圧化器:<br>部形大小。<br>を取れた:<br>一部 (88.3 ) (2) (3) (3) (3) (3) (3) (3) (3) (3) (3) (3                                                                                                    | ジェカ系が ・     ジェカ系が ・     ジェカ系がある。     ジェー     ジェカー     ジェカー |
|          |           | ٢                 |     | <ul> <li>44.5 波波</li> <li>44.4 波波</li> <li>44.4 深いたい:</li> <li>43.5 (80.3) (99) 42</li> <li>(19.4 次の):</li> <li>(19.4 次の):</li> <li>(19.4 次の):</li> <li>(19.4 次の):</li> <li>(19.4 次の):</li> </ul> | 1200 • dpi<br>使用中 •<br>62.9 100% 中 回<br>5.53 MB                                                                                                    |
|          |           |                   |     | 影響加速:<br>(KRE意志:<br>SPH対応SIOS(K(FARE):<br>()))                                                                                                    | 0H •                                                                                                    |
|          |           |                   |     |                                                                                                    | 91201<br>अव्ह(5)                                                                                                    |
|          | 10        | <b>□</b> 11       | 12  | 著好放定                                                                                                    | MM(C)                                                                                                    |

7. 設定「輸出設定」。

參考

當資料大小超過 1.8 GB 時,在IJ Scan Utility的「設定」(ScanGear)對話方塊中選擇 「啟用大影像掃描」。它可以掃描不大於 4.0 GB 的影像。

8. 按需要調整裁切畫格、校正影像和調整色彩。

按一下[掃描]。
 掃描開始。

-完-